# Annual Leave Cash Out Guide – MyADP

## STEP 1

• From your MyADP dashboard, click on the clock icon on the left side of the screen.

| DASHBOARD                                                         | MYSELF                                                                                                    | TEAM                                                                                                    | Q (                                                                                                    | 9                                                                                                    |
|-------------------------------------------------------------------|----------------------------------------------------------------------------------------------------|----------------------------------------------------------------------------------------------------|----------------------------------------------------------------------------------------------------|----------------------------------------------------------------------------------------------------|
| Things To Do                                                      |                                                                                                    | Timecard                                                                                                    |                                                                                                    | ;                                                                                                    |
|                                                                   | NOTIFICATIONS                                                                                                    | NOV 29 - DEC 12                                                                                                    |                                                                                                    |                                                                                                    |
| Congratulations                                                   |                                                                                                    | Total Hours                                                                                                    | 24.0                                                                                                    | DO HR:                                                                                                    |
| You've completed all of your Things To D                          | o tasks.                                                                                                    |                                                                                                    |                                                                                                    |                                                                                                    |
|                                                                   |                                                                                                    |                                                                                                    |                                                                                                    |                                                                                                    |
|                                                                   |                                                                                                    |                                                                                                    |                                                                                                    |                                                                                                    |
| Your Benefits                                                     | >                                                                                                    | Schedule                                                                                                    |                                                                                                    |                                                                                                    |
| View your current benefits or make a o<br>your benefits coverage. | change to                                                                                                    | You currently have no events                                                                                                    | on Your Schedule.                                                                                                    |                                                                                                    |
|                                                                   | DASHBOARD         Things To Do         Congratulations         Vouve completed all of your Things To Do         You've completed all of your Things To Do         You've your current benefits or make a your benefits coverage. | DASHBOARD       MYSELF         Things To Do       NOTIFICATIONS         Congratulations       NOTIFICATIONS         You've completed all of your Things To Do tasks.       >         Your Benefits       >         We your current benefits or make a change to your benefits coverage.       > | DASHBOARD     MYSELF     TEAM       Things To Do     NOTIFICATIONS     Timecard       NOTIFICATIONS     NOV 29 - DEC 12     Total Hours       You've completed all of your Things To Do tasks.     Total Hours       Your Benefits     >       Your Benefits     >       You benefits coverage.     Schedule       You currently have no events | DASHBOARD MYSELF TEAM Q     Things To Do     NOTIFICATIONS     NOTIFICATIONS     You're completed all of your Things To Do tasks.     Your Benefits     Your Benefits     Yew your current benefits or make a change to your benefits coverage.     You currently have no events on Your Schedule. |

#### STEP 2

• Click on a non-work day during the pay period in which you wish to cash out your leave. Note: It is recommended that the Annual Leave Cash Out Hours be entered on a non-work day; however, your hours will still be processed if you enter them on a work day.

| Rgrs_ | TIMECARD       | i d            |             |             |     |             |      | NC           | DV 29 - DEC 12 | Q       | 0        |
|-------|----------------|----------------|-------------|-------------|-----|-------------|------|--------------|----------------|---------|----------|
| *     | You have not y | et approved th | is timecard |             |     |             |      |              |                | APPROVE | TIMECARD |
|       | TOTAL          | TIME           | WE          | EK SUMMARY  |     |             |      | PAY CODE SU  | MMARY          |         |          |
|       |                |                | Wee         | ek 1        |     | 24.000      |      | HOURS        |                |         |          |
|       | 24.            | 00             | Wee         | 29-DEC 5    |     | 24 HK5      |      | Straight Tim | e              |         | 24.00 HF |
|       |                |                | DEC         | 6 - DEC 12  |     | 0 HRS       |      |              |                |         |          |
|       |                |                |             |             |     |             |      |              |                |         |          |
|       | Hide/Show Sch  | edule          |             |             |     |             |      |              |                |         |          |
|       | SUN            | мо             | N           | TUE         |     | WED         | 55 B | THU          | FRI            |         | SAT      |
|       | 29             | 30             | . 1         | 1           | / 2 |             | / 3  | -            | 4              | 5       |          |
|       | e              | 8.0<br>HR:     | 0           | 8.00<br>HRS |     | 8.00<br>HRS |      | 0            | 0              |         | 0        |

## STEP 3

• In the drop-down menu under "PAY CODE" select "Cash Out Ann Lv"

| Ag75   | TIMECARD |                       |                      |                                |          |                 | Q Ø              |
|--------|----------|-----------------------|----------------------|--------------------------------|----------|-----------------|------------------|
|        | SUN      | MON                   | TUE                  | WED                            | тни      | FRI             | SAT              |
| T<br>D | 29       | 30 <b>8.00</b><br>HRS | 1 <b>8.00</b><br>HRS | 2 8.00<br>HRS                  | 3        | ٠<br>•          | 5<br>0.00<br>HRS |
|        |          |                       |                      | SAT, DEC 5                     |          |                 |                  |
| 400    | e<br>e   | 7                     | e                    | PAY CODE<br>Hours Worked       |          | ours<br>∽ hh.hh |                  |
| Ē      |          |                       |                      | Annual Leave Unsc              | theduled |                 | ~                |
|        |          |                       |                      | Bereavement<br>Cash Out Ann Lv |          |                 |                  |
|        |          |                       |                      | IT Dept Call Back<br>Jury Duty |          | ×               | SAVE AND CLO     |

## STEP 4

• Type in the number of hours you would like to cash out under "HOURS" and then click "SAVE AND CLOSE". Note: The maximum number of annual leave hours that can be cashed out is 80 hours each calendar year.

| 75 | TIMECARD     |                       |                      |                             |              |       | Q 🔘 🌔                 |
|----|--------------|-----------------------|----------------------|-----------------------------|--------------|-------|-----------------------|
|    |              | HKS D                 | EC 6 - DEC 12        | 0 HRS                       |              |       |                       |
|    | Hide/Show So | chedule               |                      |                             |              |       |                       |
|    | SUN          | MON                   | TUE                  | WED                         | тни          | FRI   | SAT                   |
|    | 29           | 30 <b>8.00</b><br>HRS | 1 <b>8.00</b><br>HRS | 2<br>8.00<br>HRS            | <sup>3</sup> | Ġ     | 5<br>80.00<br>ENTERED |
|    |              |                       |                      | SAT, DEC 5                  |              |       | _                     |
|    | 6            | ,<br>G                | •                    | PAY CODE<br>Cash Out Ann Lv |              | HOURS |                       |
|    |              |                       |                      | ACCOUNT<br>Please Select    |              |       | ~                     |
| -  |              |                       |                      |                             | O NEW ACC    | COUNT |                       |
|    |              |                       |                      | ADD ENTRY                   |              |       |                       |
| 22 |              |                       |                      | PREV DAY                    | NEXT DAY     |       | SAVE AND CLOSE        |